## ESTGF Computer Application for assistance in comparing growth curves of fish stocks

Ana Isabel Borges, ESTG - IPP, aib@estgf.ipp.pt. Maria de Fátima Carvalho, FCUP, mpcarval@fc.up.pt. Paulo Santos, FCUP, ptsantos@fc.up.pt. International Statistical Ecology Conference 2010, University of Kent, July 6 – 9, 2010.

## Abstract

In order to guide marine researchers while comparing fish growth curves, a user-friendly interface was created in Microsoft Excel environment, written in VBA Language. Nominated "Comparison of Growth Curves", it consists of the following three parts: (I) "Adjust to growth models", which, from the length-at-age data, makes adjustments to three of the most well-known growth models - Von Bertalanffy, Logistic and Gompertz - taking advantage from the nonlinear least square method; (II) "Likelihood ratio test", useful to compare statistically, and therefore significantly, two apparently similar growth curves, applying the likelihood ratio test; (III) "Punctual comparison", helpful to compare absolute and relative growth rates, average rate of change or even simple length-at-age or age-at-length functions. Meanwhile one has the opportunity to output enlightening graphics along the whole process. The existence of dialog boxes that clarify both the mathematical procedure supporting the study and the interpretation of the results turns the interface into a valuable, and easy to handle, tool. The interface was tested in a few samples and the results suggest that the innovative implementation of a previous careful selection of features will improve the program's potential

## Objective

Mode

Test

Comparison

Bearing in mind that mathematical modeling has been heavily used in biology to assist in the study and interpretation of biological processes, in order to clarify the population dynamics and predict their behavior towards the changes in the environment, we objectified to create a user-friendly interface to help es' growth curves, that: marine researchers at the comparison of fish fam

was easy to use, with simple procedures so that you do not need to master a large manual to deal with it; produced relevant results in a comparative study of growth curves,

- without requiring excessive amounts of information.
- Steps for using the application
- I. Collect individual age and length data sample of two fish populations; II. For each sample separately: Enter data in the first part of the application; III.Select the mathematical model to fit the data;
- IV. Enter initial parameters values to estimate:
- Determine the estimated parameters and the adjusted R<sup>2</sup>;
- VI. Repeat steps (III) and (V) for the other models and select the one that best fits the data (comparing the value of adjusted R<sup>2</sup> or outputting the graph with the inputted data and the curve fitted)

n alles

- Call

F

YSM

2010

- VII. Transport the results to the second and third parts of the application. VIII. If the two samples follow two different models, the comparison process ends. However, the user can compare in terms of rates, in the third part of the application - "Punctual Comparison
- X. If the two samples follow the same model and parameter values are close, infer their differences using the second part of the application "Likelihood ratio test".

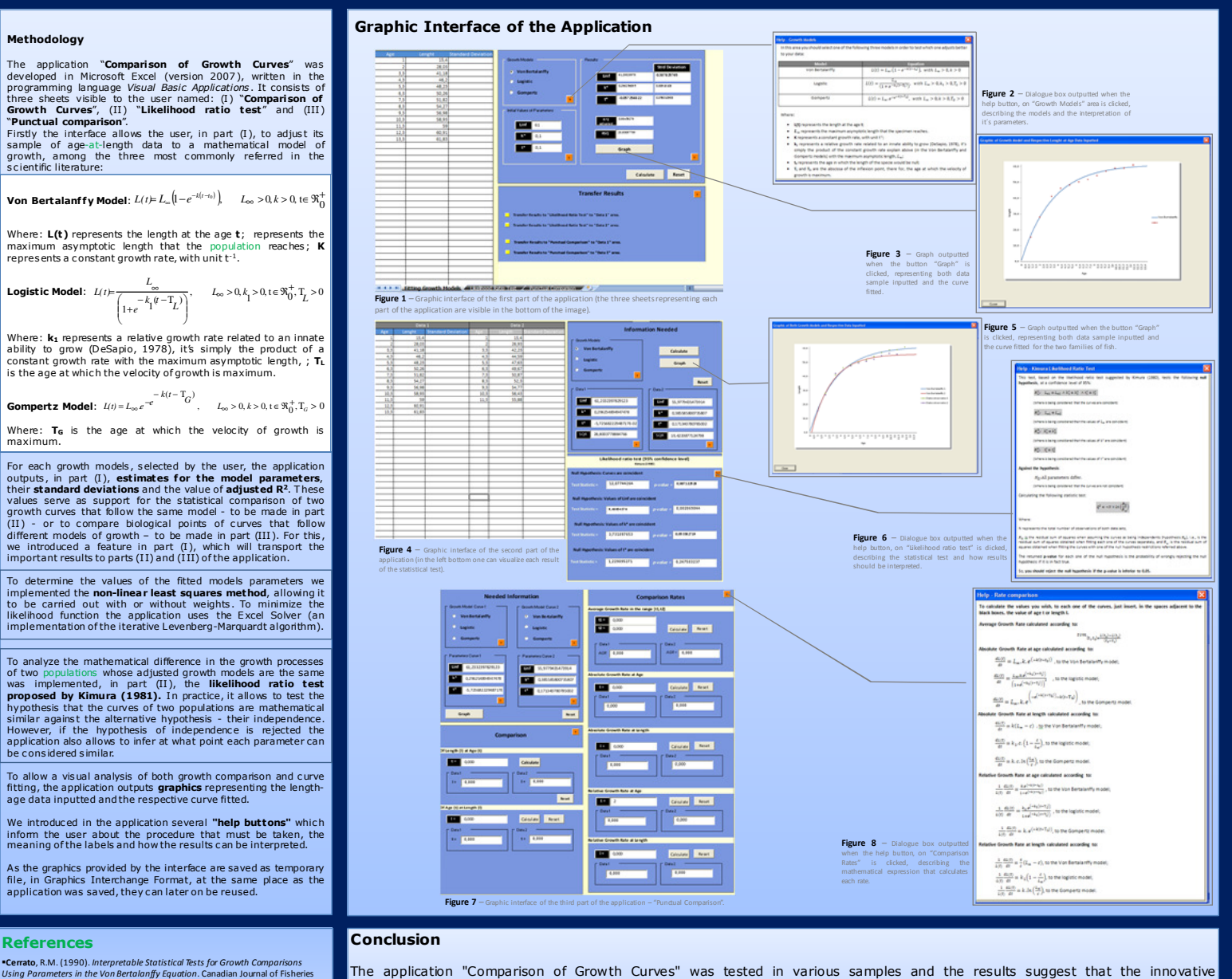

 Cerrato, R.M. (1990). Interpretable Statistical Tests for Growth Comparisons Using Parameters in the Von Bertalanfly Equation. Canadian Journal of Fisheries and Aquatic Sciences, Vol. 47, 1416-1426.
De Sapio, Rodolfo (1978). Colculus For The Life Sciences. W. H. Freeman and Company, San Franci

Francis, R.I.C. Chris Francis. (1996). Do Herring grow faster than orange roughy?. Fishery Bulletin, Vol. 94, 783-786.

Hankery ownearly, or US-102-102 Haddon, Macloim (2001). Modelling and Quantitative Methods in Fisheres. Chapmar & Hall(CRC, USA. Klimura, Daniel K. (1980). Likelihood Methods For The Von Bertalanffy Growth Curve. Fishery Bulletin, Vol. 77, N.9. 4. 765-776. [on-line] - http://ellenabi.fas.ulf.edu/courses/Kimura1379.0df >.

Christer Volkenik (1997) (1997)

•Wang, You-Gan, e Milton, David A. (2000). On comparison of growth curves: Hou go we test whether growth rates differ?. Fishery Bulletin, Vol. 98, 874-880.

implementation of a careful selection of features will make of this a useful tool, accessible and enlightening in its steps, in the comparison of growth curves of two populations, since the statistical procedures that it implements were not yet available in the programs commonly used by marine researchers. It is especially useful when one aims to statistically compare the parameters of two growth curves that are described by the same mathematical model. When two growth curves follow two different mathematical models, within the three models studied here - Von Bertalanffy, Logistic and Gompertz -, the application can be useful to compare biological points, such as growth rates or lengths at certain ages or ages in certain lengths.

## **Further Work**

As is usual in all applications, this interface can be improved and updated. With that in mind, we are fully aware that there are certain features not included in the application, because they require further clarification and more time for its design. The most relevant, that we would like it to make part of a future version of this application, is the possibility of anticipate the discover of the growth model, from among several models with different numbers of parameters, which best fits the data sample introduced implementing, for example, of the Akaike's method -, avoiding the need of pre-selecting the model and the careful selection of initial values of the parameter estimates.